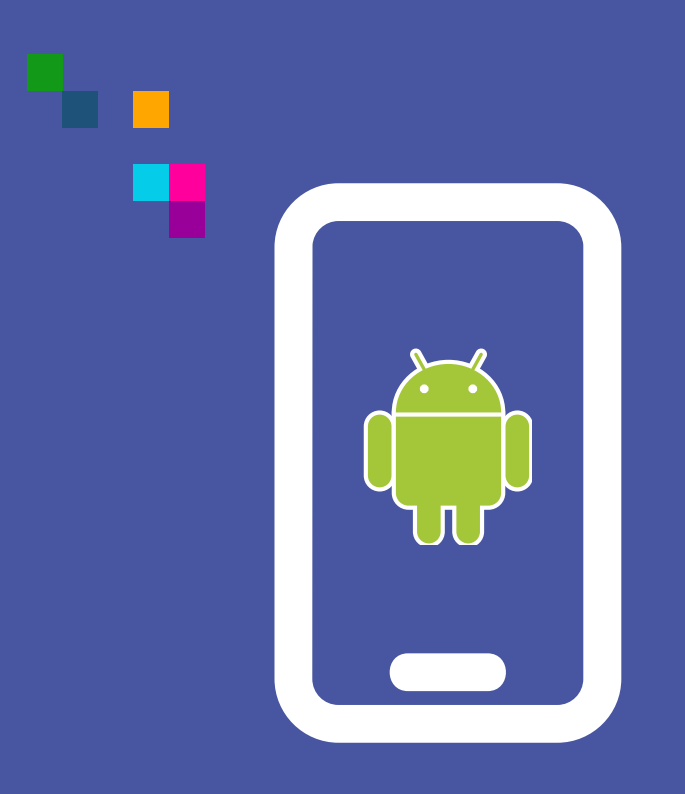

### WIDEOWIZYTY

Android - Uruchomienie mikrofonu i aparatu z poziomu ustawień urządzenia

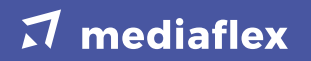

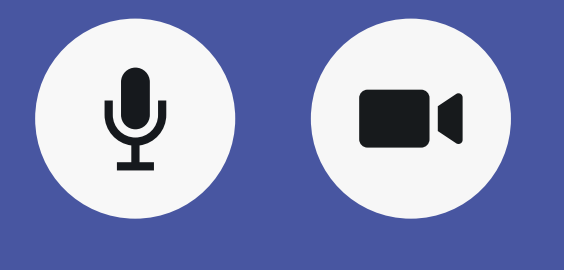

Udzielanie zgody na używanie mikrofonu i aparatu z poziomu ustawień urządzenia

Jeżeli nie udzielimy zgody na użycie mikrofonu wyświetli się komunikat: "Wykryliśmy problem z dostępem do mikrofonu. Rozmowa może być kontynuowana przy użyciu wideo, lecz bez dźwięku".

Jeśli nie udzielimy **zgody** na użycie **kamery**, rozmowa będzie kontynuowana, jednak Twój obraz nie będzie widoczny dla rozmówcy.  W celu sprawdzenia, czy na urządzeniu jest włączona zgoda na udostepnienie mikrofonu i aparatu należy przejść do "Ustawień" urządzenia.

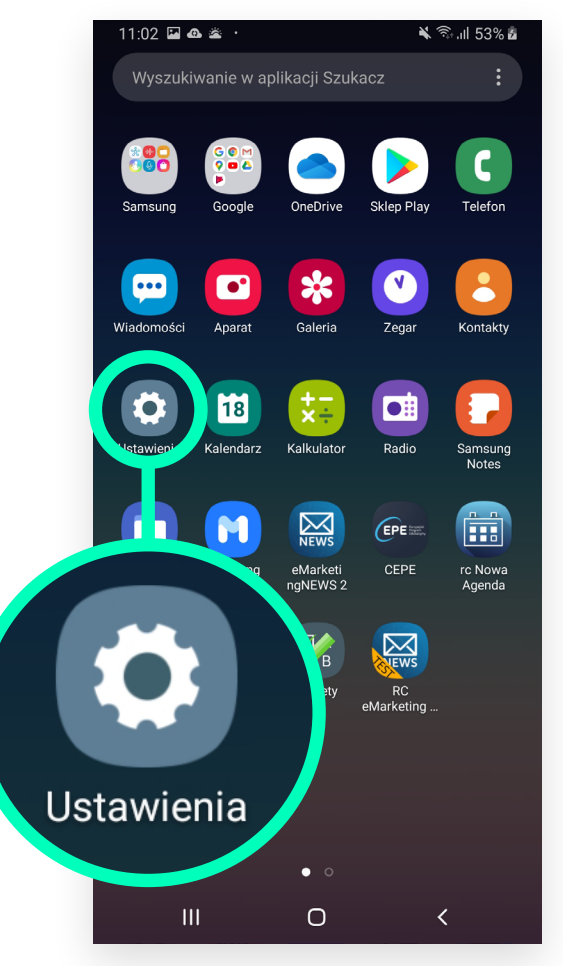

#### Z listy należy wybrać "Aplikacje".

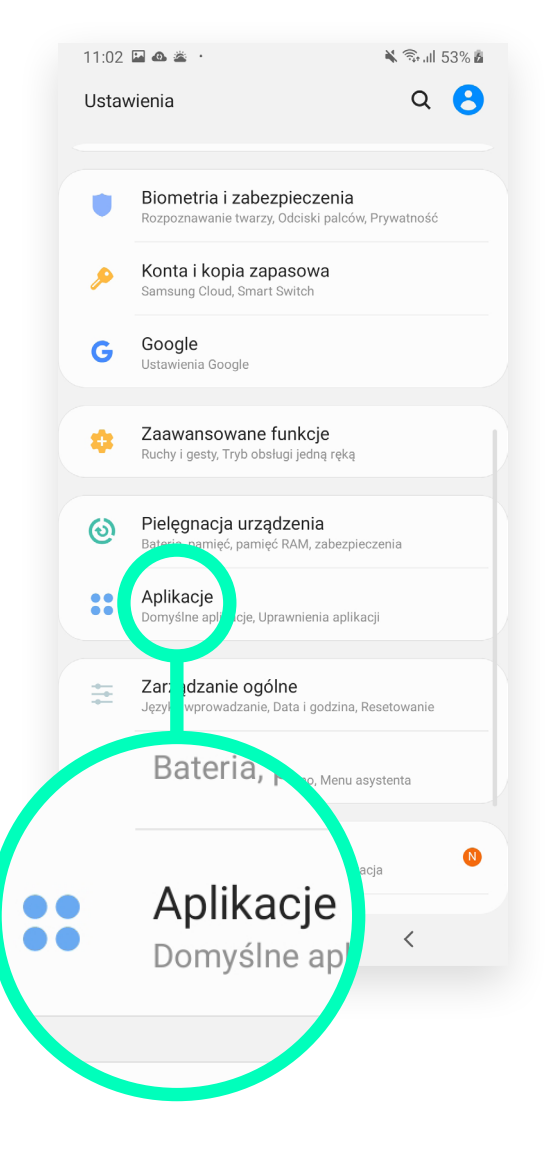

## Następnie odszukać "Chrome"

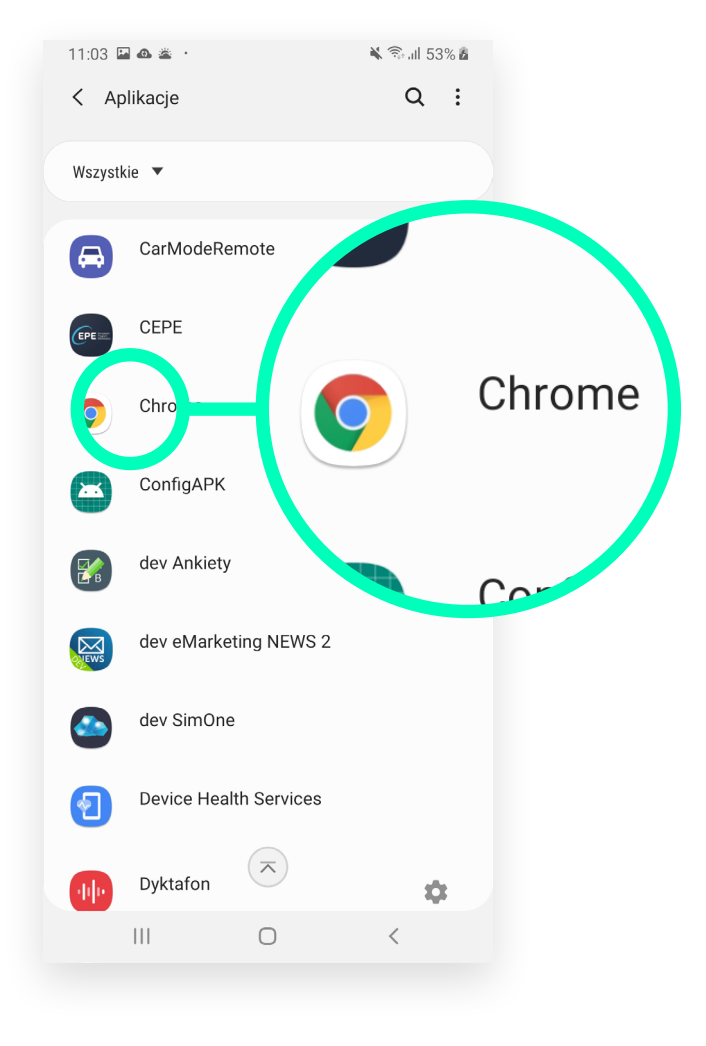

## **4.** W kolejnym kroku należy wybrać "**Zezwolenia**".

|                                         | 11:03 🖬 🗠 🛎 🔸                                                     | 🔌 🖘 all 53% 🖥 |
|-----------------------------------------|-------------------------------------------------------------------|---------------|
|                                         | <ul> <li>Informacje o aplikacji</li> </ul>                        | :             |
|                                         | Użycie                                                            |               |
|                                         | Sieć komórkowa<br>Użyto 1,59 GB/9,97 GB od 28 sty                 |               |
|                                         | Bateria<br>Od ostatniego pełnego naładowania użyto 4%             |               |
|                                         | Domyślna pamięć<br>Wykorzystano 229 MB w pamięć wewnętrzna        |               |
|                                         | Pamięć<br>Średnio w ciągu ostatnich 3 godzin użyto: 37 MB         |               |
|                                         | Ustawienia aplikacji                                              |               |
|                                         | Powiadomienia<br>Privotone                                        |               |
|                                         | Zezwolenia<br>Lokalizacja, Mikr. on i Pamięć                      |               |
|                                         | Ustav janie jako domyślnej<br>Brak ustawionej aplikacji domyślnej |               |
| Zwol                                    | one <sup>-ki</sup>                                                |               |
| Zezwolenia<br>Lokalizacja, Mikrofon i P |                                                                   |               |
|                                         |                                                                   |               |
|                                         |                                                                   |               |
| tawianie ial                            |                                                                   |               |
|                                         |                                                                   |               |

# 5. Suwak przy wierszu mikrofonu i aparatu powinien być przesunięty na prawo (powinien być zielony).

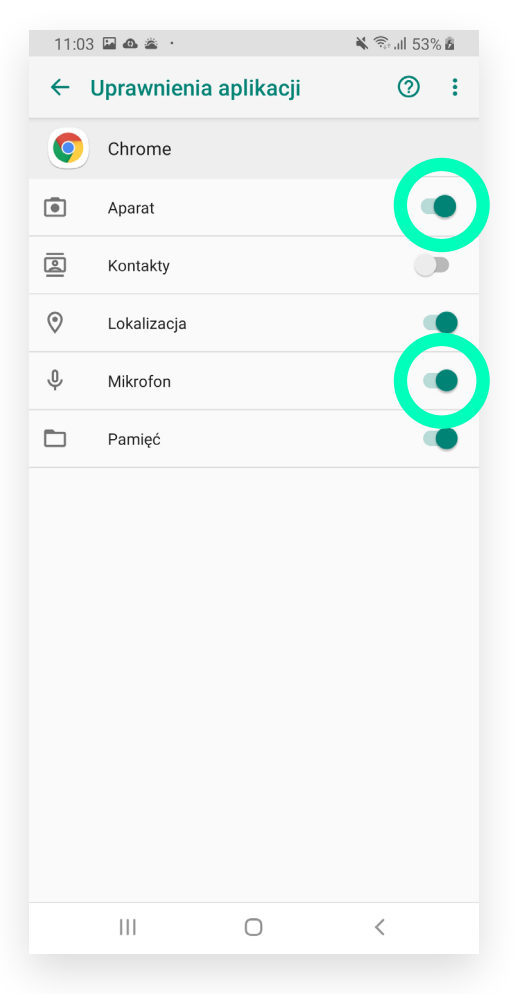

#### $\pi$ mediaflex